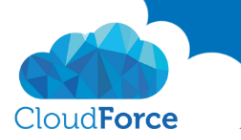

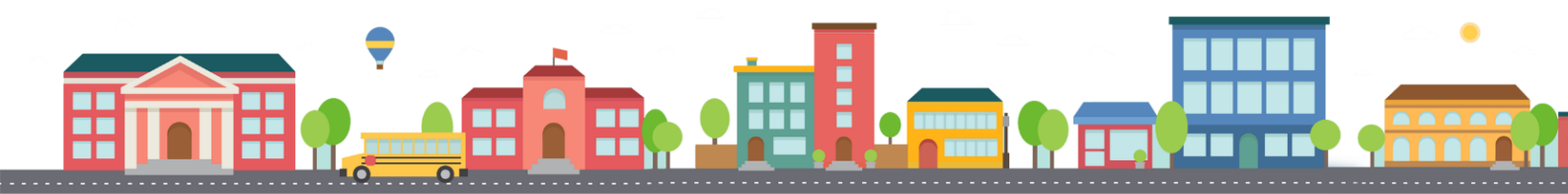

# Uživatelská příručka Práce s knihovnami dokumentů 1

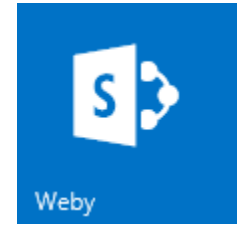

Zpracovala: Tereza Zůnová Dne: 5. 11. 2015 Verze: 1.0

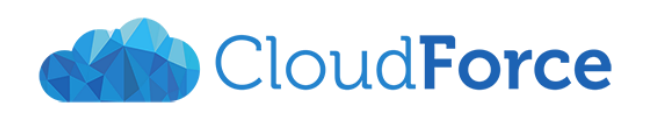

**CloudForce s.r.o.** IČ: 03905209, DIČ: CZ03905209 Společnost je zapsána do OR vedeného Městským soudem v Praze, oddíl C, vložka 239706 Registrované sídlo a poštovní adresa: Nad Lesním divadlem 1214/4, Braník, 142 00 Praha 4 info@cloudforce.cz | www.cloudforce.cz

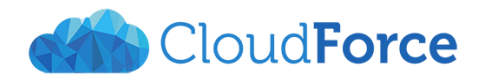

# OBSAH

| 1 CO                       | JE TO KNIHOVNA DOKUMENTŮ                                                                         |        |
|----------------------------|--------------------------------------------------------------------------------------------------|--------|
| 1.1<br>1.2                 | Struktura webu SharePoint<br>Složka a knihovna                                                   |        |
| 1.2.1<br>1.2.2             | Složka<br>Knihovna                                                                               |        |
| 1.3<br>1.4                 | Použití složek a knihoven<br>Závěrečné shnutí                                                    |        |
| 2 SYN                      | ICHRONIZACE KNIHOVNY S POČÍTAČEM                                                                 | 7      |
| 2.1                        | Limity                                                                                           | 9      |
| 3 ZÁK                      | (LADY FILTROVÁNÍ, TŘÍDĚNÍ DAT A UKLÁDÁNÍ ZOBRAZENÍ                                               | 10     |
| 3.1<br>3.2<br>3.3          | Řazení dat<br>Filtry<br>Uložení zobrazení                                                        | 10<br> |
| 4 VYB                      | RANÉ FUNKCE PRO PRÁCI S KNIHOVNOU                                                                |        |
| 4.1<br>4.2<br>4.3<br>4.3.1 | Rychlé úpravy<br>Otevřít v Průzkumníkovi<br>Nastavení upozornění<br>Podoba emailového upozornění | 14<br> |
| 4.5.2<br>4.4               | Odeslat odkaz e-mailem                                                                           |        |

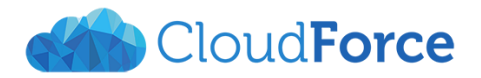

## 1 CO JE TO KNIHOVNA DOKUMENTŮ

Knihovnu dokumentů na webech SharePoint bychom mohli asi nejsnadněji připodobnit k jedné velké složce, která obsahuje soubory a další složky. Knihovna je ale ještě něco víc, než pouhá složka. V této kapitole si ujasníme, co to tedy vlastně je, a představíme si rozdíly mezi knihovnou a složkou. Ujasníme si také, kdy je kterou z nich vhodné použít.

### 1.1 STRUKTURA WEBU SHAREPOINT

Začneme úplně od začátku, tedy od struktury samotného webu na SharePoint. Na webu se nachází seznamy a knihovny. Seznamy obsahují jednotlivé položky, knihovny sdružují soubory a složky se soubory. Pro lepší pochopení si členění webu znázorníme graficky.

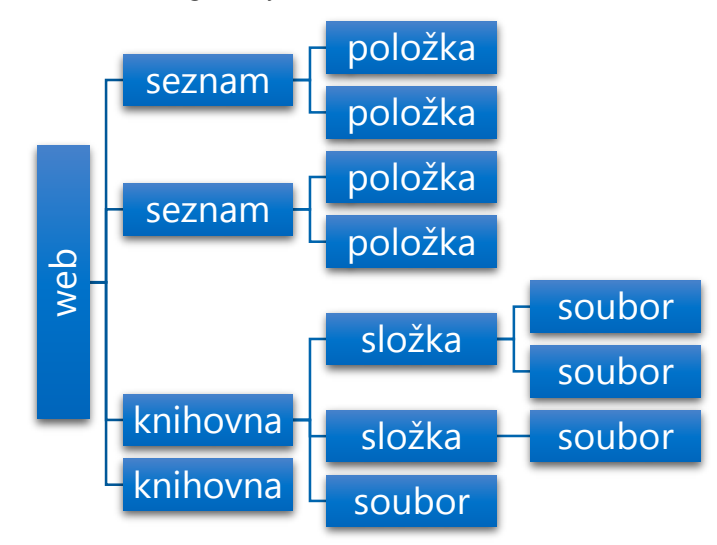

V této příručce se budeme věnovat především knihovně, v této kapitole také podrobněji rozebereme složku. Další prvky v grafickém znázornění nebudeme více popisovat. Přesto je vhodné se s tímto dělením seznámit, jelikož se okrajově dotkneme také jiných částí webu.

### 1.2 SLOŽKA A KNIHOVNA

Knihovna v sobě obsahuje složky, je tedy složkám nadřazená. Vše, co nastavíme na úrovni knihovny, bude platné také pro všechny její složky. Na úrovni knihovny můžeme provádět některé akce a nastavovat opravdu velké množství funkcí, které si podrobně popíšeme níže.

Složka se oproti tomu podobá klasické složce na našem počítači. Tomu z velké části odpovídají i akce, které s ní můžeme uskutečnit.

Na screenshotu vidíme podobu knihoven a složek na webu Sharepoint.

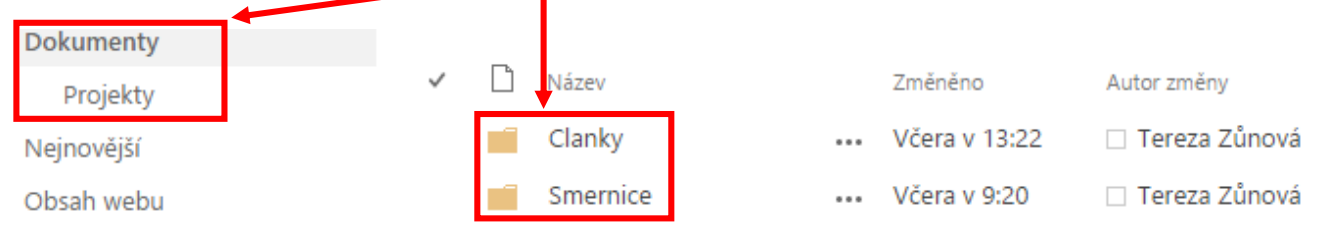

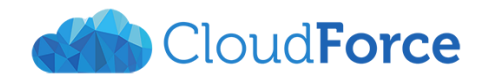

## 1.2.1 SLOŽKA

Ve složce obvykle neupravujeme nastavení, ale provádíme s ní různé akce. Můžeme ji **sdílet** s ostatními lidmi, **přesouvat** ji, **kopírovat**, **přejmenovávat** a samozřejmě také **vytvářet** a **odstraňovat**.

| Domovská stránka | 🕀 Nový    | 🚹 Nahrát 🧲        | 🗦 Synchro    | nizovat 🛛 🟹 Sdílet                       | Víc 🗸              |  |  |
|------------------|-----------|-------------------|--------------|------------------------------------------|--------------------|--|--|
| Poznámkový blok  | Všechny d | okumenty          | Najít soubo  |                                          | ~                  |  |  |
| Dokumenty        | _         |                   | -            | Smernice                                 | ^                  |  |  |
| Projekty         | ✓ Ľ       | Název             | Z            | Datum, kdy jste udělali z                | :měnu: 2. 11. 2015 |  |  |
| Nejnovější       |           | Clanky            | \            | 9:20                                     |                    |  |  |
| Obsah webu       | × 💼       | Smernice          |              | Sdílí se s: 🗆 Petr Ulč a 🗆               | Jiří Blažek        |  |  |
|                  |           | Smlouvy           | \            | https://cloudforcecz.sharepoint.com/site |                    |  |  |
| P OPRAVILODRALI  | ×         | FiremniPosta      | 2            |                                          |                    |  |  |
|                  | ×         | PlanovaneVydaje 🗱 | F            | OTEVŘÍT SDÍLET                           | Sdilet             |  |  |
|                  |           | Sem přetáhn       | ěte soubory, | které chcete nahrát.                     | Přejmenovat        |  |  |
|                  |           |                   |              |                                          | Odstranit          |  |  |
|                  |           |                   |              |                                          | Vlastnosti         |  |  |
|                  |           |                   |              |                                          | Upřesnit           |  |  |

Tyto akce mají samozřejmě vliv na všechny soubory v dané složce, které se společně s ní přesouvají nebo třeba sdílí. Co se týče vztahu souborů ke složce, není možné, aby v jedné složce byly dva soubory se stejným názvem.

Každá složka má určité vlastnosti. Jaké vlastnosti složka bude mít, záleží na nastavení knihovny. Každá

složka bez rozdílu má **cestu**, která definuje, přes které složky se do ní dostaneme.

#### 1.2.2 KNIHOVNA

Knihovnu můžeme chápat jako část webu. Každá knihovna má svůj název, **webovou adresu** a může mít také popis. V jedné knihovně se nesmí vyskytovat dvě složky se stejnou cestou (tzn. se stejným názvem ve stejné nadřazené složce).

S knihovnou neprovádíme tolik akcí, jako se složkou, spíše upravujeme její nastavení. Jedna akce na úrovni knihovny je ale poměrně obvyklá, a to **synchronizace** s naším počítačem. Další akce si můžeme prohlédnout na pásu karty "Knihovna".

| PROCHÁZENÍ                | SOUBORY KNIHOVNA                                          |                                          |                      |                           |                           |                                      |                                    |                        | Q                                                                | SDÍLET 🟠 SLEDOVAT     |
|---------------------------|-----------------------------------------------------------|------------------------------------------|----------------------|---------------------------|---------------------------|--------------------------------------|------------------------------------|------------------------|------------------------------------------------------------------|-----------------------|
| Zobrazit Rychlé<br>úpravy | Vytvořit zobrazení - Vytvořit sloupec<br>Vytvořit sloupec | Aktuální zobrazení:<br>Všechny dokumei ▼ | Značky a<br>poznámky | Odeslat odkaz<br>e-mailem | nit Informační kan<br>RSS | k***<br>ál Nejoblíbenější<br>položky | Synchronizovat Připojit k aplikaci | Připojit k<br>Office v | Webové části formuláře -<br>Upravit knihovnu<br>Nový rychlý krok | Nastavení<br>knihovny |
| Formát zobrazení          | Spravovat zobra                                           | azení                                    | Značky a poznámky    | Sd                        | ílet a sledovat           |                                      | Připojit a exportova               | t                      | Přizpůsobit knihovnu                                             | Nastavení             |

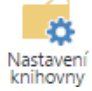

Na pravé straně tohoto pásu příkazů vidíme ikonu "Nastavení knihovny". V ní najdeme všechny níže popsané možnosti nastavení a také mnoho dalšího.

Nejčastěji v knihovně budeme pravděpodobně nastavovat **oprávnění**. To určuje, jací uživatelé mají jaká práva, jinými slovy co v knihovně mohou dělat. Díky tomuto nastavení můžeme na webu vytvořit knihovny, které budou jenom pro úzký okruh uživatelů a ostatní je vůbec neuvidí. Také je možné nastavit pouze u některých uživatelů možnost editace souborů a složek, ostatní budou mít pouze právo prohlížet obsah knihovny.

SharePoint umožňuje zajímavou práci s nastavením **zobrazení** na úrovni knihovny za pomoci různých filtrů a přednastavených možností zobrazení. Je možné vytvořit několik různých pohledů na knihovnu, mezi kterými můžeme velmi snadno přepínat. Díky tomu se zobrazí vždy jen ty dokumenty, které opravdu potřebujeme. Také můžeme dokumenty a složky seskupovat podle vybrané vlastnosti.

Je nutné si uvědomit, že nastavené zobrazení platí také pro všechny složky. Pokud si tedy vytvoříme zobrazení, které bude ukazovat např. pouze dokumenty autora Viktora Krtka změněné během posledních deseti dnů, budou se v každé složce dané knihovny zobrazovat pouze tyto dokumenty. Pokud máme dokumenty uložené ve složité hierarchii složek, budeme muset rozkliknout každou z těchto složek, abychom zobrazili všechny

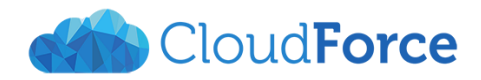

dokumenty takovýchto vlastností. Z tohoto důvodu je nutné tvořit složky uvážlivě a dle potřeby je nahrazovat různými pohledy.

Se zobrazením souvisí také nastavení **metadat**, neboli vlastností dokumentu. Na úrovni knihovny si můžeme vybrat, které vlastnosti se mají u souborů zobrazovat, které jsou volitelné a které povinné. Můžeme si nadefinovat také svoje vlastní metadata, která chceme mít u dokumentů.

Na screenshotu vidíme sloupce, které představují jednotlivé vlastnosti dokumentu a možnosti práci s nimi v Nastavení knihovny.

| Sloupce                                                                                                    |                    |            |  |  |  |  |  |
|----------------------------------------------------------------------------------------------------|--------------------|------------|--|--|--|--|--|
| Ve sloupci jsou uloženy informace o jednotlivých dokumentech v knihovně dokumentů. V této knihovně dokumentů jsou nyní k dispozici následující sloupce: |                    |            |  |  |  |  |  |
| Sloupec (kliknutím lze provést úpravy)                                                                                                    | Тур                | Požadováno |  |  |  |  |  |
| Nadpis                                                                                                    | Jeden řádek textu  |            |  |  |  |  |  |
| Vytvořeno                                                                                                    | Datum a čas        |            |  |  |  |  |  |
| Změněno                                                                                                    | Datum a čas        |            |  |  |  |  |  |
| Autor                                                                                                    | Osoba nebo skupina |            |  |  |  |  |  |
| Autor změny                                                                                                    | Osoba nebo skupina |            |  |  |  |  |  |
| Rezervováno                                                                                                    | Osoba nebo skupina |            |  |  |  |  |  |
| <ul> <li>Vytvořit sloupec</li> </ul>                                                                                                    |                    |            |  |  |  |  |  |
| Přidat ze stávajících sloupců webu                                                                                                    |                    |            |  |  |  |  |  |
| a Uspořádání sloupců                                                                                                    |                    |            |  |  |  |  |  |

Indexované sloupce

V knihovně můžeme povolit a nadefinovat různé **typy obsahu**, tedy soubory s různými vlastnostmi. U každého typu obsahu si pak můžeme nastavit metadata a třeba jeho šablonu.

Další nastavení umožňuje spravovat verze dokumentu. Toto **verzování** může být v knihovně zakázané, můžeme nadefinovat počet uchovávaných verzí a mnoho dalšího. Na screenshotu vidíme některé možnosti z Nastavení správy verzí v Nastavení knihovny.

| Schválení obsahu                                                                                                    |                                                                                                    |
|----------------------------------------------------------------------------------------------------|----------------------------------------------------------------------------------------------------|
| Umožňuje zadat, zda nové položky nebo změny stávajících položek zůstanou ve stavu konceptu, dokud nebudou schváleny.<br>Informace o vyžadování schválení | Chcete požadovat schválení obsahu pro odeslané položky? 💿 Ano 💿 Ne                                                                                                    |
| Dokument – historie verzí                                                                                                    |                                                                                                    |
| Určete, zda je při každé úpravě souboru v tomto typu seznamu (knihovna dokumentů) vytvořena verze. Informace o verzích                                   | <ul> <li>Chcete při každé úpravě souboru v tomto typu seznamu (knihovna dokumentů) vytvořit novou verzi?</li> <li>Bez správy verzí</li> <li>Vytvořit hlavní verze<br/>Příklad: 1, 2, 3, 4</li> <li>Vytvořit hlavní verzi a podverzi (koncept)<br/>Příklad: 1.0, 1.1, 1.2, 2.0</li> <li>Volitelné omezení počtu zachovávaných verzí:</li> <li>Zachovat následující počet hlavních verzí:</li> </ul> |

Můžeme povolit také **hodnocení** souborů nacházejících se v knihovně a nastavit, jak má toto hodnocení probíhat.

Na závěr této kapitoly si uvědomme, že i samotný **OneDrive pro firmy je knihovna**. A to konkrétně knihovna našeho osobního webu, pro kterou platí vše výše popsané.

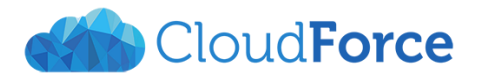

## 1.3 POUŽITÍ SLOŽEK A KNIHOVEN

Nabízí se otázka, kdy vytvářet knihovny a kdy složky. Knihovny se vyplatí vytvářet pro širší oblasti zaměření, pro různé typy dokumentů se specifickými vlastnostmi a především pro nastavení oprávnění pro uživatele.

Složky využijeme pro rychlé roztřídění dokumentů. S jejich vytvářením bychom ale měli být opatrní. Pokud budeme totiž používat různé pohledy na knihovnu, budeme si muset při hledání dokumentu vždy otevřít složku obsahující tento dokument a ne pouze zvolit zobrazení a rychle najít dokument hned po otevření knihovny.

## 1.4 ZÁVĚREČNÉ SHNUTÍ

Popsali jsme si mnoho akcí a nastavení složek i knihoven. Shrňme je nyní do přehledné tabulky:

|                  | SLOŽKA                            | KNIHOVNA                             |
|------------------|-----------------------------------|--------------------------------------|
| Dědí nastavení z | knihovny                          | webu                                 |
| Popis cesty      | cesta (ze složek)                 | webová adresa                        |
| Akce shodné      | vytvoření, vymazání, přejmenování | vytvoření, vymazání, přejmenování    |
| Akce odlišné     | sdílení                           | synchronizace                        |
| Nastavení        | /                                 | oprávnění, zobrazení, metadata, typy |
|                  |                                   | obsahu, verzování, hodnocení         |

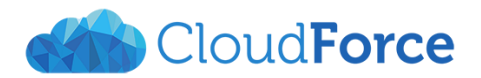

## 2 SYNCHRONIZACE KNIHOVNY S POČÍTAČEM

Office 365 umožňuje mít své dokumenty přístupné i ve chvíli, kdy nejsme připojeni k internetu. Také umožňuje dokumenty uložené na Webech upravovat bez otevření internetového prohlížeče, přímo ze složek na počítači.

Pokud si toto nastavení chceme vytvořit na jakémkoli počítači, jednoduše vybrané knihovny dokumentů synchronizujeme.

Začneme tak, že si nainstalujeme **synchronizační aplikaci OneDrive pro firmy**. Tu najdeme na stránkách <u>https://onedrive.live.com/about/cs-cz/download/</u>.

| ← → Minttps live.com D + A Microsoft Co C A Stáhnout OneDrive ×                                                 | <u>↑</u> ★☆ 0                     |
|----------------------------------------------------------------------------------------------------|-----------------------------------|
| CneDrive Stáhnout I Tarify I Postupy I Firma I Blogs v                                                          | Zaregistrovat se Přihlásit se     |
| Stáhněte si OneD<br>Windows                                                                                     | rive pro                          |
| Windows Android Mac OSX i iOS                                                                                   | Windows Phone   Xbox              |
| ConeDrive ConeDrive                                                                                             | OneDrive<br>pro firmy             |
| (Windows 7 a 8) (Windows                                                                                        | 7, 8, 8.1 a 10 angličtina, x86) 🕀 |
| Ve Windows 8.1 a Windows 10 je už OneDrive<br>předem nainstalovaný. Ve Windows XP není<br>OneDrive podporovaný. | Viz pokyny k instalaci            |
|                                                                                                    | Stáhnout                          |
| Stáhnout                                                                                                    | ~                                 |

Pomocí této aplikace snadno synchronizujeme vše, co potřebujeme. (Pro instalaci a následnou synchronizaci je nutné mít nainstalovaný operační systém Windows 7 nebo novější.)

Klikneme na možnost = Office 365 Weby Synchronizovat na PROCHÁZENÍ SOUBORY KNIHOVNA horním panelu. Objeví se nové okno, které Školení CloudForceStart Dema UPRAVIT ODKAZY potvrdíme kliknutím Dokumenty **Synchronizovat** (j) na hned. Domovská stránka Nový 🗘 Sdílet 1 Nahrát 😴 Synchronizovat Víc 🗸 Poznámkový blok Všechny dokumenty Najít soubor Q ... Dokumenty n Název Změněno Autor změny Projekty 📕 Tereza Zůnová Clanky pondělí v 13:22 ... Nejnovější Smernice pondělí v 9:20 Tereza Zůnová Obsah webu

Po instalaci aplikace otevřeme knihovnu, kterou chceme synchronizovat.

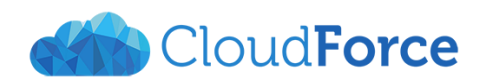

Když si tuto knihovnu zesynchronizujete se svým zařízením, dostanete se snadno ke svým souborům.

× Poté bude náš počítač chvíli načítat potřebné informace. Po načtení se objeví okno, které po nás bude vyžadovat naše přihlašovací údaje do Office 365.

|          | Ş               | Synchronizovat hned                                                                                                    |                                                                                                    |
|----------|-----------------|----------------------------------------------------------------------------------------------------|----------------------------------------------------------------------------------------------------|
| C<br>p   | hci se<br>ro mé | e podívat na aplikaci OneDrivu pro firmy, která s<br>ě hodí.                                                                    | 2                                                                                                  |
|          |                 | ×<br>Přihlásit se                                                                                                    | Vyplníme naši <b>emailovou adresu</b> . Poté klikneme na<br>tlačítko <b>Další</b> .                |
|          | 2               | Možná to přeháníme, ale před otevřením dokumentu<br>"https://sosls.sharepoint.com" musíme váš účet zpovu<br>ověřít.             | Okno se změní a my zadáme naše <b>heslo</b> a klikneme na<br><b>Přihlásit se</b> .<br>Přihlásit SE |
|          |                 | Zadejte e-mailovou adresu nebo nelonní číslo.<br>Další<br>Kdvž se přihlásíte, budou vaše dokumentv a nastavení online, takže je | ID u živatele:<br>zun pva.tereza@sosls.cz                                                          |
| ic<br>ir | ická            | budete mít vždycky a všude při ruce.<br>Další informace   Prohlášení o ochraně osobních údajů<br>                               | Hes o:                                                                                             |
| 3        |                 |                                                                                                    | <u>P</u> řihlásit se                                                                               |
|          | S Micr          | rosoft OneDrive pro firmy                                                                                                    | Po přípravě na synchronizaci se                                                                    |
|          | C               | hcete synchronizovat knihovnu Dokume<br>tps://cloudforcecz.sharepoint.com/sites/skoleni/Sdilene%20dokumer                       | nty z Školení?<br>kterou jsme na počátku zvolili.<br>Klikneme na <b>Spustit svnchronizaci</b> .    |

Storno

Dokumenty najdete v sekci Oblíbené položky v Průzkumníku Windows.

Spustit synchronizaci

Knihovna se uloží sem: C:\Users\Tereza

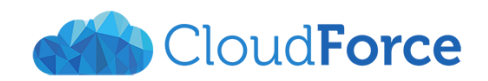

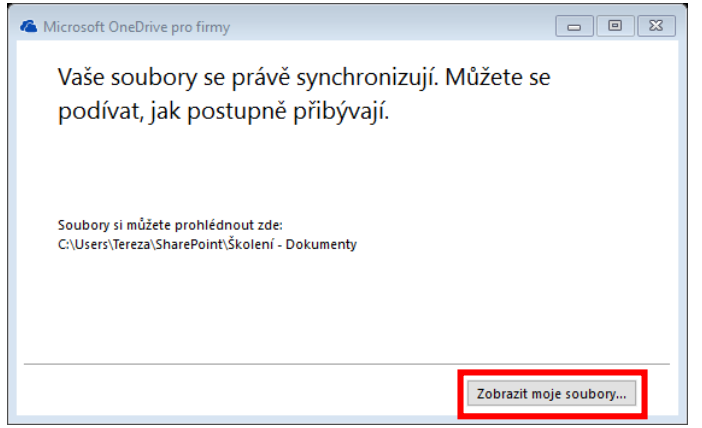

Opět se nějakou dobu budou připravovat soubory na synchronizaci. Poté se zobrazí okno s oznámením, že naše soubory se právě synchronizují. V tuto chvíli nemusíme nic dělat. Stačí jen počkat, než synchronizace proběhne.

Můžeme kliknout na **Zobrazit moje soubory...** Pak se otevře složka v Průzkumníkovi, kam se soubory synchronizovaly. Až budeme tuto složku příště hledat, najdeme ji v Rychlém přístupu (ve starších verzích Windows v Oblíbených položkách)

#### jako SharePoint nebo jako jednu ze synchronizovaných knihoven ve složce SharePoint.

| . <mark>.</mark>              |                      |                    |                    |          |
|-------------------------------|----------------------|--------------------|--------------------|----------|
| → ✓ ↑ 🚯 → SharePoint → Školen | í - Dolumenty        |                    |                    |          |
| Rychlý nřístun                | ▲ Název              | Datum změny        | Тур                | Velikost |
| Plocha *                      | Clanky-web           | 12. 11. 2015 13:59 | Složka souborů     |          |
| Stažené soubory               | Smernice             | 12. 11. 2015 13:59 | Složka souborů     |          |
| Dokumenty *                   | Smlouvy              | 12. 11. 2015 13:59 | Složka souborů     |          |
|                               | FiremniPosta.xlsx    | 20. 10. 2015 18:48 | List Microsoft Exc | 22 k     |
| OheDrive – CloudForce s.r.o-  | PlanovaneVydaje.xlsx | 5. 11. 2015 11:58  | List Microsoft Exc | 19 k     |
| SharePoint                    | tydenni_plan.docx    | 6. 11. 2015 16:19  | Dokument Micros    | 69 k     |
| Obrázky 🖈                     |                      |                    |                    |          |
| nahrdelnik_sutasky_jaspis     |                      |                    |                    |          |
| obrazky                       |                      |                    |                    |          |
| skoleni                       |                      |                    |                    |          |
| všeobecná zdravotní nemocnice |                      |                    |                    |          |
| neDrive                       |                      |                    |                    |          |
| OneDrive – CloudForce s.r.o.  |                      |                    |                    |          |
| SharePoint                    |                      |                    |                    |          |
| CloudForceStart - Dokumenty   |                      |                    |                    |          |
| CloudForceStart - Marketing   |                      |                    |                    |          |
| CloudForceStart - Obchild     |                      |                    |                    |          |
| CloudForceStart - Produkty    |                      |                    |                    |          |
| Školení - Dokumenty           |                      |                    |                    |          |
| Tento počítač                 |                      |                    |                    |          |

#### 2.1 LIMITY

Synchronizace bude v pořádku probíhat pouze za předpokladu, že dodržíme určité horní limity počtu dokumentů v knihovně. Abychom mohli synchronizovat knihovny s počítačem, může jedna knihovna obsahovat maximálně 5 000 položek (souborů a složek), všechny synchronizované knihovny dohromady maximálně 20 000 položek. Synchronizovány budou dokumenty o maximální velikosti 2 GB.

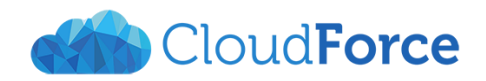

## 3 ZÁKLADY FILTROVÁNÍ, TŘÍDĚNÍ DAT A UKLÁDÁNÍ ZOBRAZENÍ

Abychom se snadno orientovali ve větším množství dokumentů, mohou se nám hodit různé způsoby filtrování a řazení dat. V této kapitole si představíme ty nejjednodušší.

## 3.1 ŘAZENÍ DAT

# Dokumenty > Smernice ©

|                       | vý 1 Nahrát         | 😂 Synchronizovat   | 0 | Sdílet Víc 🗸     |                   |
|-----------------------|---------------------|--------------------|---|------------------|-------------------|
| Všechny               | dokumenty …         | Najít soubor       |   | P ULOŽIT TOTO    | O ZOBRAZENÍ       |
| <ul> <li>I</li> </ul> | ) Název             |                    |   | Změněno ↓        | Autor změny       |
| Q                     | prezentace_provoz   | ni-rad_seznameni 🗱 |   | před 9 minutami  | 📕 Tereza Zůnová   |
| ×                     | avrhy_novych_sm     | ernic 🗱            |   | před 10 minutami | i 📃 Tereza Zůnová |
| w                     | smernice_85LO 🗱     |                    |   | před 11 minutami | i 🔳 Tereza Zůnová |
| w                     | smernice_reditel-59 | 986 #              |   | před 11 minutami | i 🔳 Tereza Zůnová |
| w                     | 🖹 smernice_78-598 🗱 | ł                  |   | před 11 minutami | i 📕 Tereza Zůnová |
| w                     | smernice_22K 🗱      |                    |   | před 11 minutami | i 📕 Tereza Zůnová |
| w                     | smernice_58-45-M    | Α #                |   | před 13 minutami | i 📕 Tereza Zůnová |
| w                     | smernice-tvorba_d   | okumentace         |   | Včera v 12:59    | 📕 Tereza Zůnová   |
| w                     | pozarni_poplachov   | a_smernice         |   | Včera v 12:49    | 📕 Tereza Zůnová   |
| w                     | smernice21          |                    |   | pondělí v 13:10  | 📕 Tereza Zůnová   |
| w                     | provozni_rad        |                    |   | pondělí v 9:17   | 📕 Tereza Zůnová   |

Dokumenty ve složce si velmi snadno můžeme seřadit. Pokud klikneme jakýkoli název na sloupce, dokumenty se něj podle vzestupně seřadí. Pokud na název sloupce klikneme podruhé, dokumenty se sestupně. seřadí Na vidíme screenshotu seřazené dokumenty 📐 podle data a času jejich změny. U sloupce, podle kterého jsou řazeny, si můžeme všimnout malé šipečky.

#### 3.2 FILTRY

| Všec | hny d    | okumenty ••   | •• [         | Najít soubor  |     |          | Q         | ULOŽIT     | тото z | OBRAZENÍ        | F   |
|------|----------|---------------|--------------|---------------|-----|----------|-----------|------------|--------|-----------------|-----|
| ~    | D        | Název         |              |               |     |          | Změr      | něno↓      |        | Autor změny     | р   |
|      | P        | prezentace_pr | ovozni       | -rad_seznamer | ₽Ļ  | Vzestu   | oně       |            |        | Tereza Zuno. 16 | р   |
|      | ×        | navrhy_novycł | h_smeri      | nic #         | Z I | Sestup   | ně        |            |        | Tereza Zůnová   | n   |
|      |          | smernice_85L0 | ⊃ <b></b> #  |               | -   |          | -+ -Ela   |            |        | Tereza Zůnová   | n   |
|      | <b>.</b> | smernice_redi | tel-598      | 6 🗱           | 5   | vymaza   | at tiltry | / z: ∠men  | eno    | Tereza Zůnová   | р   |
|      |          | smernice_78-5 | 598 <b>#</b> |               |     | 2. 11. 2 | 015       |            |        | 📕 Tereza Zůnová | V   |
|      |          | smernice_22K  | ¥            |               |     | 3. 11. 2 | 015       |            |        | 📕 Tereza Zůnová | b   |
|      | <b>W</b> | smernice_58-4 | 15-MA        | #             |     | 4. 11. 2 | 015       |            |        | 📕 Tereza Zůnová | d   |
|      |          | smernice-tvor | ba_dok       | umentace      |     |          |           | Zavři      | t      | 📕 Tereza Zůnová | V   |
|      | <b>.</b> | pozarni_popla | chova_       | smernice      |     |          | Vcer      | a v 12:49  |        | Tereza Zůnová   | d   |
|      | <b>T</b> | smernice21    |              |               |     |          | pon       | dělí v 13: | 10     | 📕 Tereza Zůnová | u   |
|      | <b>1</b> | provozni_rad  |              |               |     |          | pon       | dělí v 9:1 | 7      | Tereza Zůnová   |     |
|      |          |               |              |               |     |          |           | _          |        |                 |     |
| D    | Náz      | ev            |              |               |     |          | Změ       | něno ↓     | 7      | Autor změny     |     |
| T    | sme      | ernice-tvorb  | a_dol        | kumentace     |     | •••      | Včer      | ra v 12:   | 59     | Tereza Zůn      | ová |
| T    | poz      | arni_poplac   | hova_        | smernice      |     | •••      | Včei      | ra v 12:   | 49     | 📕 Tereza Zůn    | ová |
|      |          |               |              |               |     |          |           |            |        |                 |     |

Filtry umožňují zobrazit jen ta data, která právě potřebujeme. Pokud přejedeme myší přes název některého sloupce, zobrazí se u něj malá **šipečka**. Po kliknutí na ni se rozbalí nabídka nejen s možnostmi řazení dat, ale především s **možnostmi jejich filtrování**. V příkladu zobrazeném na screenshotu bychom např. mohli vybrat jedno nebo více dat, ve kterých byly dokumenty změněny. Na výpisu by se poté zobrazili pouze tyto dokumenty.

U sloupce, na který jsme použili filtr, se objeví malá ikonka **trychtýře**.

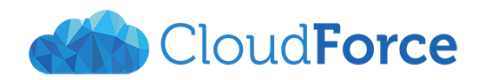

| Název             m         m         m                                                    | Změněno↓▼ → Autor změny<br>stupně ■ Tereza Zůnová<br>■ Tereza Zůnová<br>■ Tereza Zůnová<br>1. 2015<br>1. 2015<br>1. 2015                                                                 | Chceme-<br>šipečku u<br><b>Vymazat</b> | li filtr zrušit, j<br>u názvu sloupc<br>: <b>filtr z: (Název</b>                                                                | ednoduše opět rozklikneme<br>:e. Z nabídky poté vybereme<br><b>sloupce)</b> .                                                                                                    |
|--------------------------------------------------------------------------------------------|----------------------------------------------------------------------------------------------------|----------------------------------------|----------------------------------------------------------------------------------------------------|----------------------------------------------------------------------------------------------------|
| ✓                                                                                          | Název<br>navrhy_novych_smernic <b>*</b><br>pozarni_poplachova_smernice<br>prezentace_provozni-rad_seznameni <b>*</b><br>provozni_rad                                                     | ····                                   | Změněno<br>před 6 hodinami<br><del>včero v</del> 12:49<br>před 6 hodinami<br>pondělí v 9:17                                     | Zajímavostí je, že můžeme<br><b>filtrovat soubory také</b><br><b>podle jejich typu</b> . Pro tuto<br>funkci klikneme na symbol<br>nad typy dokumentů a<br>vybereme si, který typ |
| <ul> <li>docx</li> <li>pptx</li> <li>xlsx</li> <li>Zavřít</li> <li>₫</li> <li>₫</li> </ul> | smernice_22K <b>*</b><br>smernice_58-45-MA <b>*</b><br>smernice_78-598 <b>*</b><br>smernice_85LO <b>*</b><br>smernice_reditel-5986 <b>*</b><br>smernice21<br>smernice-tvorba_dokumentace | <br><br>                               | před 6 hodinami<br>před 6 hodinami<br>před 6 hodinami<br>před 6 hodinami<br>před 6 hodinami<br>pondělí v 13:10<br>Včera v 12:59 | dokumentů chceme<br>zobrazit.                                                                                                    |

## 3.3 ULOŽENÍ ZOBRAZENÍ

Různými kombinacemi výše popsaných možností řazení a filtrování dat snadno zobrazíme pouze ty soubory, které právě potřebujeme. Pokud ale ze složky nebo z knihovny odejdeme někam jinam, po návratu budou soubory vypadat stejně, jako před naší prací s filtry a řazení. Jak si zachovat zobrazení, které se nám hodí?

| Všech        | nv dok   | umentv …           | Naiít soubor |     | Q               | OŽIT TOTO ZOBRAZENÍ | Nejprve                   | si p            | ořipra∖          | /íme         |
|--------------|----------|--------------------|--------------|-----|-----------------|---------------------|---------------------------|-----------------|------------------|--------------|
|              | ,        |                    |              |     | <i>~</i>        |                     | zobrazení,                | které           | bud              | eme          |
| $\checkmark$ | D 🕇      | Název              |              |     | Změněno ↓       | Autor změny         | chtít pozd                | ěji ul          | ožit.            | Na           |
|              | <b>P</b> | smernice_85LO 🗱    |              |     | před 6 hodinar  | ni 🔳 Tereza Zůnová  | screenshotu               |                 | vic              | líme         |
|              |          | smernice_reditel-5 | 986 🗱        |     | před 6 hodinar  | ni 📕 Tereza Zůnova  | vyfiltrované<br>dokumenty | pouze<br>seřaze | e text<br>ené po | tové<br>odle |
|              | <b>P</b> | smernice_78-598 🗴  | ŧ            | ••• | před 6 hodinar  | ni 🔳 Tereza Zůnová  | data změny.               |                 |                  |              |
|              | <b>W</b> | smernice_22K 🗱     |              | ••• | před 6 hodinar  | ni 🔳 Tereza Zůnová  | Nyní kliknem              | ne na t         | ext <b>UI</b>    | ožit         |
|              | <b>W</b> | smernice_58-45-M   | A #          | ••• | před 6 hodinar  | ni 📕 Tereza Zůnová  | toto zobraz               | ení.            |                  |              |
|              |          | smernice-tvorba_d  | okumentace   |     | Včera v 12:59   | Tereza Zůnová       |                           |                 |                  |              |
|              |          | pozarni_poplachov  | /a_smernice  |     | Včera v 12:49   | 📕 Tereza Zůnová     |                           |                 |                  |              |
|              |          | smernice21         |              | ••• | pondělí v 13:10 | ) 📕 Tereza Zůnová   |                           |                 |                  |              |
|              |          | provozni_rad       |              |     | pondělí v 9:17  | Tereza Zůnová       |                           |                 |                  |              |

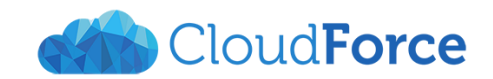

| Uložit toto zobrazení jako…                                      | ×             | Otevře se i         | nové okno.                 |
|------------------------------------------------------------------|---------------|---------------------|----------------------------|
| Uchová aktuální řazení a filtry, aby bylo možné se k nim vrátit. |               | V něm nejprv        | ve zobrazení<br>ne Poté si |
| Všechny dokumenty                                                |               | vybereme, zd        | la bude toto               |
| Tužic(                                                           |               | zobrazení <b>do</b> | <b>ostupné</b> jen         |
| Uchová zobrazení, także no uvidi vsicnni.                        |               | pro nás, neb        | po také pro                |
|                                                                  |               | ostatní             | uživatele.                 |
|                                                                  | [             | Možnost             | Zveřejní                   |
|                                                                  | Uložit Storno | zobrazení,          | takže ho                   |

uvidí všichni bychom měli používat uvážlivě. Je vhodné ji použít pouze v případě, že vytvořené zobrazení bude pro ostatní uživatele opravdu užitečné. Častěji pravděpodobně využijeme možnost Uchová zobrazení v tajnosti, takže ho uvidíte jenom vy.

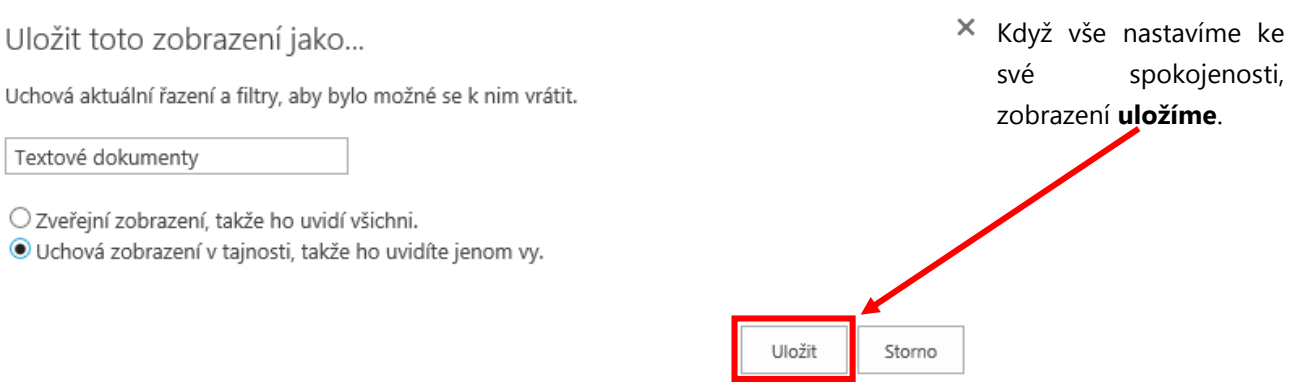

# Dokumenty o

Textové dokumenty

| $\oplus$ | Nový     | 1 Nahrát                                                                      | 😂 sy                  | /nchronizovat                                                                    | 🗘 Sdílet 🛛 Víc 🗙                                                                 |   |
|----------|----------|-------------------------------------------------------------------------------|-----------------------|----------------------------------------------------------------------------------|----------------------------------------------------------------------------------|---|
| Všeo     | hny d    | okumenty Textov                                                               | é <mark>doku</mark> r | menty                                                                            | Najít soubor                                                                     | Q |
| ~        | Ľ        | Název                                                                         | Zmi                   | ěněno Auto                                                                       | r změny                                                                          |   |
|          | <b>T</b> | tydenni_plan •                                                                | •• pře                | ed 3 dny 💻 T                                                                     | ereza Zůnová                                                                     |   |
| D        | ok       | umenty                                                                        | (j)                   |                                                                                  |                                                                                  |   |
|          |          | <i>.</i>                                                                      |                       |                                                                                  |                                                                                  |   |
| $\oplus$ | Nový     | 1 Nahrát                                                                      | 🔁 ໑                   | nchronizovat/                                                                    | 💙 Sdílet 🛛 Víc 🗸                                                                 |   |
| Všec     | hny d    | okumenty Textov                                                               | é dokur               | menty …                                                                          | Najít soubor                                                                     | Q |
| ~        | Гì       |                                                                               |                       |                                                                                  |                                                                                  |   |
|          |          | Název                                                                         |                       | Změněno                                                                          | Autor změny                                                                      |   |
|          |          | Název<br>Clanky-web                                                           |                       | Změněno<br>před 4 dny                                                            | Autor změny<br>Tereza Zůnová                                                     |   |
|          |          | Název<br>Clanky-web<br>Smernice                                               | •••                   | Změněno<br>před 4 dny<br>2. listopadu                                            | Autor změny<br>Tereza Zůnová<br>Tereza Zůnová                                    |   |
|          |          | Název<br>Clanky-web<br>Smernice<br>Smlouvy                                    | ••••                  | Změněno<br>před 4 dny<br>2. listopadu<br>2. listopadu                            | Autor změny<br>Tereza Zůnová<br>Tereza Zůnová<br>Tereza Zůnová                   |   |
|          |          | Název<br>Clanky-web<br>Smernice<br>Smlouvy<br>FiremniPosta                    | ••••                  | Změněno<br>před 4 dny<br>2. listopadu<br>2. listopadu<br>20. října               | Autor změny<br>Tereza Zůnová<br>Tereza Zůnová<br>Tereza Zůnová<br>Jiří Blažek    |   |
|          |          | Název<br>Clanky-web<br>Smernice<br>Smlouvy<br>FiremniPosta<br>PlanovaneVydaje |                       | Změněno<br>před 4 dny<br>2. listopadu<br>2. listopadu<br>20. října<br>před 4 dny | Autor změny  Tereza Zůnová Tereza Zůnová Tereza Zůnová Jiří Blažek Tereza Zůnová |   |

Po uložení zobrazení se dostaneme do hlavní složky knihovny Dokumenty. Zde se nové zobrazení objeví v horní nabídce nad dokumenty.

Je nutné si uvědomit, že uložené zobrazení je vždy platné pro všechny složky, které se nachází v dané knihovně.

Pokud se chceme přepnout na původní zobrazení, klikneme na něj. Aktuální zobrazení se zbarví modře a zobrazí se všechny složky a soubory tak, jak jsme je viděli před vytvořením zobrazení.

Nyní se můžeme podívat do složky Smernice a zkusit zobrazení Textové dokumenty na místě, kde jsme ho vytvořili.

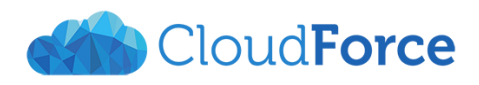

# Dokumenty > Smernice ©

| $\oplus$ | Nový     | 🚹 Nahrát 🛛 🤔 Synchron         | izovat | 🛟 Sdílet     | Víc 🗸           |
|----------|----------|-------------------------------|--------|--------------|-----------------|
| Všec     | hny do   | okumenty Textové dokumenty    | •••    | Najít soubor | Q               |
| ~        | Ď        | Název                         |        | Změněno      | Autor změny     |
|          | <b>W</b> | smernice_78-598LKP            |        | před 4 dny   | 📕 Tereza Zůnová |
|          | <b>W</b> | smernice_21KJ-pro_zamestnance |        | před 4 dny   | Tereza Zůnová   |
|          | <b>T</b> | smernice_reditel-5986         |        | před 5 dny   | Tereza Zůnová   |
|          | <u>ا</u> | smernice_58-45-MA             |        | před 5 dny   | Tereza Zůnová   |
|          | <b>T</b> | smernice-tvorba_dokumentace   |        | před 6 dny   | Tereza Zůnová   |
|          | <b>T</b> | pozarni_poplachova_smernice   |        | před 6 dny   | Tereza Zůnová   |
|          | <b>T</b> | smernice21                    |        | 2. listopadu | 📕 Tereza Zůnová |
|          | <b>T</b> | provozni_rad                  |        | 2. listopadu | Tereza Zůnová   |
|          |          |                               |        |              |                 |

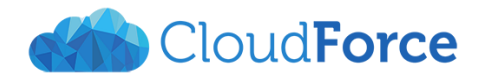

# 4 VYBRANÉ FUNKCE PRO PRÁCI S KNIHOVNOU

V této kapitole si probereme několik příkazů z karty Knihovna. Tyto příkazy se objeví po kliknutí na ikonu **Knihovna**.

|                  | Office 3                | 5 Weby                                                 |                                          |                              |                                   | Clou                       | dForce                           |                                    |                        | 4                                                                | L 3              | \$?       |
|------------------|-------------------------|--------------------------------------------------------|------------------------------------------|------------------------------|-----------------------------------|----------------------------|----------------------------------|------------------------------------|------------------------|------------------------------------------------------------------|------------------|-----------|
| PROCHÁZ          | ENÍ SOUBOR              | KNIHOVNA                                               |                                          |                              |                                   |                            |                                  |                                    |                        | (                                                                | ) SDÍLET         | 숬 SLEDOVA |
| Zobrazit Rye     | chlé Vytvořit<br>ravy   | Upravit zobrazení<br>Wytvořit sloupec<br>Přejít nahoru | Aktuální zobrazení:<br>Všechny dokumei * | Značky a<br>poznámky         | Odeslat odkaz Upozorr<br>e-mailem | it Informační kanál<br>RSS | ***<br>Nejoblíbenější<br>položky | Synchronizovat Připojit k aplikaci | Připojit k<br>Office v | Webové části formuláře v<br>Vpravit knihovnu<br>Nový rychlý krok | Nastav<br>knihov | ení<br>my |
| Formát zobra     | izení                   | Spravovat zob                                          | razení                                   | Značky a poznámky            | Sd                                | let a sledovat             |                                  | Připojit a exportova               | it                     | Přizpůsobit knihovnu                                             | Na               | istavení  |
| Domovs<br>Poznám | ká stránka<br>kový blok | • Nor<br>Všechny                                       | rý <u>†</u> Nahrát<br>dokumenty Textové  | Synchronizova<br>dokumenty … | t Sdílet                          | Víc 🗸                      | •                                |                                    |                        |                                                                  |                  |           |
| Dokume           | enty<br>ekty            | <ul> <li>C</li> </ul>                                  | Název                                    | Změněno                      | Autor změny                       |                            | _                                |                                    |                        |                                                                  |                  |           |
| Nejnově          | ijšſ                    |                                                        | Clanky                                   | ••• pondělí v 1              | 3:22 🔳 Tereza Zůr                 | iová                       |                                  |                                    |                        |                                                                  |                  |           |

## 4.1 RYCHLÉ ÚPRAVY

| PROCH/     | ÁZENÍ            | SOUBORY               | r -     | KNIHOVNA                         |       | Příkaz |
|------------|------------------|-----------------------|---------|----------------------------------|-------|--------|
|            | * * *            | <b>*</b>              | IJ      | Upravit zobraz                   | zení  | soubo  |
| Zobrazit F | Rychlé<br>úpravy | Vytvořit<br>zobrazení | 1<br>5- | Vytvořit sloupe<br>Přejít nahoru | ec    | Režim  |
| Formát zob | orazení          |                       |         | Spravova                         | at zo | úprav  |

Příkaz Rychlé úpravy využijeme u knihovny dokumentů nejčastěji ve chvíli, kdy budeme chtít snadno a rychle přejmenovat několik souborů.

Režim rychlých úprav zapneme kliknutím na ikonu **Rychlé úpravy**.

Dokumenty a jejich vlastnosti se zobrazí do tabulky, se kterou můžeme pracovat obdobně jako s tabulkou v Excelu. Pokud do buňky s **názvem dokumentu** klikneme jednou a začneme psát, celý název se přepíše. Pokud klikneme do buňky dvakrát, můžeme pracovat s již existujícím názvem.

| PROCHÁZENÍ SOUBORY KNIH                       | HOVNA                                                             |                                                                         |                                           |                             |                                             |                              |         |
|-----------------------------------------------|-------------------------------------------------------------------|-------------------------------------------------------------------------|-------------------------------------------|-----------------------------|---------------------------------------------|------------------------------|---------|
| Zobrazit Rychlé<br>ýpravy<br>Formát zobrazení | vit zobrazení 🚽 Al<br>přit sloupec<br>nahoru<br>Spravovat zobraze | ktuální zot razení:<br>Všechny opkumer ▼<br>∢ Aktuál í stránka →<br>ení | Značky a<br>poznámky<br>Značky a poznámky | Odeslat odkaz U<br>e-mailem | Jpozornit Informační<br>v Sdílet a sledovat | kanál Nejoblíbenější položky | Synchro |
| Domovská stránka<br>Poznámkový blok           | Ukončit<br>Všechny de                                             | : úpravy tohot<br>okumeny Textor                                        | O SEZNAMU<br>vé dokumenty                 | Najít sou                   | lbor                                        | Q                            |         |
| Dokumenty                                     | <ul> <li>C</li> </ul>                                             | Název                                                                   |                                           |                             | Změněno                                     | Autor změny                  | +       |
| Neinověiší                                    | ×                                                                 | navrhy_novych_sm                                                        | nernic #                                  |                             | Včera v 12:52                               | Tereza Zůnová                |         |
| Obsah webu                                    |                                                                   | pozarn_poplacho                                                         | va_smernice                               |                             | úterý v 12:49                               | Tereza Zůnová                |         |
|                                               |                                                                   | prezen ace_provo                                                        | zni-rad_seznameni 🗴                       | ŧ                           | Včera v 12:53                               | Tereza Zůnová                |         |
| UPRAVIT ODRAZY                                |                                                                   | provozpi_rad                                                            |                                           |                             | pondělí v 9:17                              | Tereza Zůnová                |         |
|                                               |                                                                   | smernice_22K 🗱                                                          |                                           |                             | Včera v 12:51                               | Tereza Zůnová                |         |
|                                               |                                                                   | smernice_58-45-N                                                        | 1A ₩                                      |                             | Včera v 12:50                               | Tereza Zůnová                |         |
|                                               |                                                                   | smernice_78-598                                                         | ¢.                                        |                             | Včera v 12:51                               | Tereza Zůnová                |         |
|                                               |                                                                   | smernice_85LO 🗱                                                         |                                           |                             | Včera v 12:52                               | Tereza Zůnová                |         |
|                                               | <b>.</b>                                                          | smernice_reditel-5                                                      | i986 <b>#</b>                             |                             | Včera v 12:51                               | Tereza Zůnová                |         |
|                                               |                                                                   | smernice21                                                              |                                           |                             | pondělí v 13:10                             | Tereza Zůnová                |         |
|                                               |                                                                   | smernice-tvorba_c                                                       | dokumentace                               |                             | úterý v 12:59                               | Tereza Zůnová                |         |

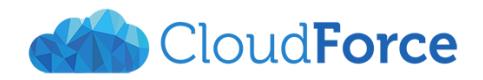

Takto vypadá buňka, kterou právě upravujeme.

|   | <b>P</b> | provozni_rad                  | <br>pondělí v 9:17 | Tereza Zůnová |  |
|---|----------|-------------------------------|--------------------|---------------|--|
| 1 | A state  | smernice_21KJ-pro_zamestnance | Včera v 12:51      | Tereza Zůnová |  |
|   | <b>P</b> | smernice_58-45-MA 🗱           | <br>Včera v 12:50  | Tereza Zůnová |  |

Až budeme s podobou dokumentu spokojeni, klikneme na ikonu **Zobrazit** nebo **Ukončit**, čímž ukončíme režim rychlých úprav a všechny změny uložíme.

| PROCHÁZENÍ                | SOUPOR        | KNIHO       | VNA              |                                       |                           |            |             |            |              |          |
|---------------------------|---------------|-------------|------------------|---------------------------------------|---------------------------|------------|-------------|------------|--------------|----------|
|                           | <b>*</b>      | 🕞 Upravit : | zobrazení 🚽      | Aktuální zobrazení:                   |                           | $\bigcirc$ |             |            |              |          |
|                           | 16.4          | 📋 Vytvořit  | sloupec          | Všechny dokumer *                     | 7                         |            |             | ••••       | ***          | -15      |
| 200razit kycnie<br>úpravy | zobrazení     | 🎦 Přejít na | horu             | 🚽 Aktuální stránka 🌗                  | poznámky                  | e-mailem   | Upozornit i | RSS RSS    | položky      | Synchron |
| Formát zobrazení          |               | Sp          | ravovat zob      | razení                                | Značky a poznámky         |            | Sdílet a    | a sledovat |              |          |
| Domovská st<br>Poznámkový | ránka<br>blok |             | Ukono<br>Všechny | čit úpravy tohoto<br>dokumenty Textov | o seznamu<br>ré dokumenty | • Najît so | ubor        | م          | )            |          |
| Dokumenty                 |               |             | v D              | Nézav                                 |                           |            | Změněne     |            | Autor monu   | <u>т</u> |
| Projekty                  |               |             | × ⊔              | NdZev                                 |                           |            | Zmenend     |            | Autor zmeny  | - T      |
| Nejnovější                |               |             | ×                | navrhy_novych_sm                      | ernic #                   |            | Včera v     | 12:52      | Tereza Zůnov | /á       |
| Obsah webu                |               |             |                  | pozarni_poplachov                     | /a_smernice               | •••        | úterý v     | 12:49      | Tereza Zůnov | /á       |
|                           |               |             |                  |                                       |                           |            |             |            |              |          |

## 4.2 OTEVŘÍT V PRŮZKUMNÍKOVI

Další velmi užitečnou funkcí je funkce Otevřít v Průzkumníkovi. Díky ní můžeme knihovnu otevřít v Průzkumníkovi na našem počítači a pracovat s ní stejně, jako s jakoukoli jinou složkou otevřenou v tomto programu. Snadno díky ní můžeme nahrávat do knihovny celé složky dokumentů, nebo přesouvat různé soubory, kam potřebujeme. Klikneme **na tuto funkci** a vyzkoušíme si ji.

| KNIHOVNA              |                      |                   |            |           |                    |         |                  |                   |          |
|-----------------------|----------------------|-------------------|------------|-----------|--------------------|---------|------------------|-------------------|----------|
| 顶 Upravit zobrazení 🚽 | Aktuální zobrazení:  |                   | $\bigcirc$ |           |                    |         |                  |                   | XI       |
| 📋 Vytvořit sloupec    | Všechny dokumei 🔻    | Tan Nava          |            |           | Informa žač konsti | ***     | -G               |                   | P.       |
| 🦰 Přejít nahoru       | 🚽 Aktuální stránka 🌗 | poznámky          | e-mailem   | vpozornit | RSS                | položky | Synchronizovat P | Outlook           | Office + |
| Spravovat zobra       | zení                 | Značky a poznámky |            | Sdílet    | t a sledovat       |         | Přip             | pojit a exportova | t        |

Takto vypadá naše knihovna dokumentů v Průzkumníkovi.

| 📙 🛛 🔁 🔚 🛨 🛛 Sdilene dokumenty                                                                            |      |                      |                    |                    |          |  |  |  |  |  |
|----------------------------------------------------------------------------------------------------|------|----------------------|--------------------|--------------------|----------|--|--|--|--|--|
| Soubor Domů Sdílení Zobraze                                                                              | ní   |                      |                    |                    |          |  |  |  |  |  |
| ← → ✓ ↑ 🔄 > Sit´ (WORKGROUP) > https://cloudforcecz.sharepoint.com > sites > skoleni > Sdilene dokumenty |      |                      |                    |                    |          |  |  |  |  |  |
| 🖈 Rychlý přístup                                                                                         | 1    | Název                | Datum změny        | Тур                | Velikost |  |  |  |  |  |
| 🛄 Plocha                                                                                                 | *    |                      | 2. 11. 2015 13:25  | Složka souborů     |          |  |  |  |  |  |
| 👆 Stažené soubory                                                                                        | *    |                      | 4. 11. 2015 12:53  | Složka souborů     |          |  |  |  |  |  |
| Dokumenty                                                                                                |      | Smlouvy              | 2. 11. 2015 11:32  | Složka souborů     |          |  |  |  |  |  |
|                                                                                                    |      | FiremniPosta.xlsx    | 20. 10. 2015 18:48 | List Microsoft Exc | 18 kB    |  |  |  |  |  |
| CharaDaint                                                                                               | 1    | PlanovaneVydaje.xlsx | 3. 11. 2015 9:53   | List Microsoft Exc | 15 kB    |  |  |  |  |  |
|                                                                                                    | - 21 |                      |                    |                    |          |  |  |  |  |  |

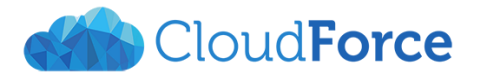

### 4.3 NASTAVENÍ UPOZORNĚNÍ

Potřebujeme-li pravidelně sledovat změny v některé knihovně, snadno si na ni můžeme nastavit upozornění. O změnách, které nás zajímají, pak budeme informování prostřednictvím emailu nebo SMS zprávy tak často, jak potřebujeme.

Jak takové upozornění nastavit? Nejprve klikneme na ikonu zvonečku Upozornit.

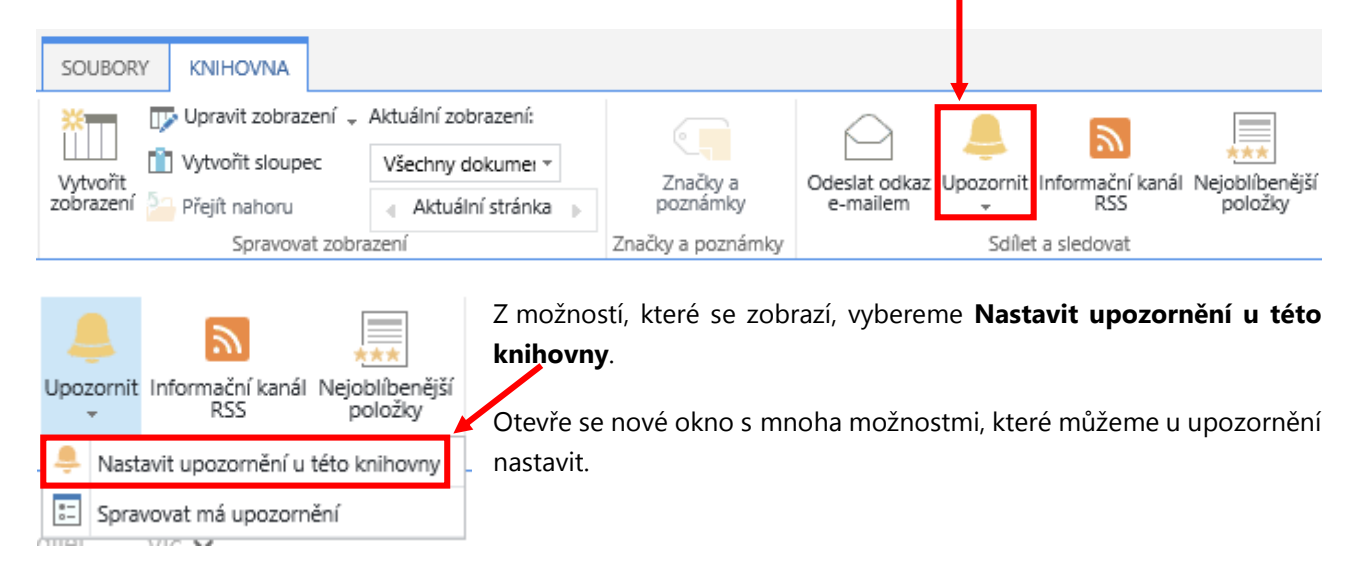

Jako první u upozornění nastavujeme jeho **název**. Ten se bude zobrazovat jako předmět v emailu, kterým můžeme upozornění dostávat. Tento název se bude také nacházet v seznamu našich upozornění.

Pod názvem se nachází kolonka pro vložení **uživatelů**, kterým má být upozornění doručeno. V **Metodě doručení** vybereme, zda chceme být o změnách v dokumentu informováni prostřednictvím emailu nebo SMS.

Dokumenty – Nové upozornění

|                                                                                                    |                               |                                                             | OK    | Storno |
|----------------------------------------------------------------------------------------------------|-------------------------------|-------------------------------------------------------------|-------|--------|
| Název upozornění<br>Zadejte název tohoto<br>upozornění. Bude<br>obsažen v předmětu zpráv<br>odesílaných pro toto<br>upozornění. | Dokumenty                     |                                                             |       |        |
| Odesílat upozornění na<br>adresu<br>Můžete zadat uživatelská<br>jména nebo e-mailové<br>adresy. Oddělte je<br>středníky.        | Uživatelé:<br>Tereza Zůnová x |                                                             |       |        |
| Metoda doručení<br>Určete, jak mají být<br>upozornění doručována.                                                               | Jak odeslat upozornění:       | tereza.zunova@cloudforo<br>S)<br>URL v textové zprávě (SMS) | Ce.CZ |        |

×

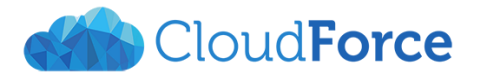

V **Typu změny** vybereme ty změny, které nás zajímají. Můžeme vybrat buď všechny změny nebo přidání, editaci či odstranění položky. Můžeme zde vybrat pouze jednu možnost. Pokud by nás tedy zajímalo např. každé přidání a smazání položky, musíme buď zatrhnout možnost **Všechny změny** (kdy ale budeme dostávat i upozornění o změnách existujících položek), nebo vytvořit dvě samostatná upozornění.

V kolonce **Odesílat upozornění pro tyto změny** vybereme, na co chceme být upozorněni. První možnost, **Dojde k jakékoli změně**, bude odesílat upozornění na změny, které udělá kdokoli (včetně nás). Všechny další možnosti se týkají změn udělanými všemi kromě nás. Možnost **Jiný uživatel změní následující objekt: dokument** bude upozorňovat na změny u všech dokumentů. Další dvě možnosti umožňují nastavit upozornění pouze na dokumenty, jejichž jsme autorem, nebo u nichž jsme byli autorem posledních změn. Stejně jako u Typu změn, i tady můžeme vybrat pouze jednu možnost.

Na závěr nastavíme, **jak často chceme upozornění dostávat**. Tato frekvence by měla být závislá na tom, jak často je knihovna měněna (čím častěji, tím je rozumnější nastavit delší intervaly upozornění), a jak je pro nás důležitá. Můžeme si vybrat z okamžitého upozornění při každé změně, nebo z denních či týdenních souhrnů. U denních souhrnů si vybereme čas, kdy nám upozornění budou chodit (k dispozici jsou pouze celé hodiny), u týdenních den a čas.

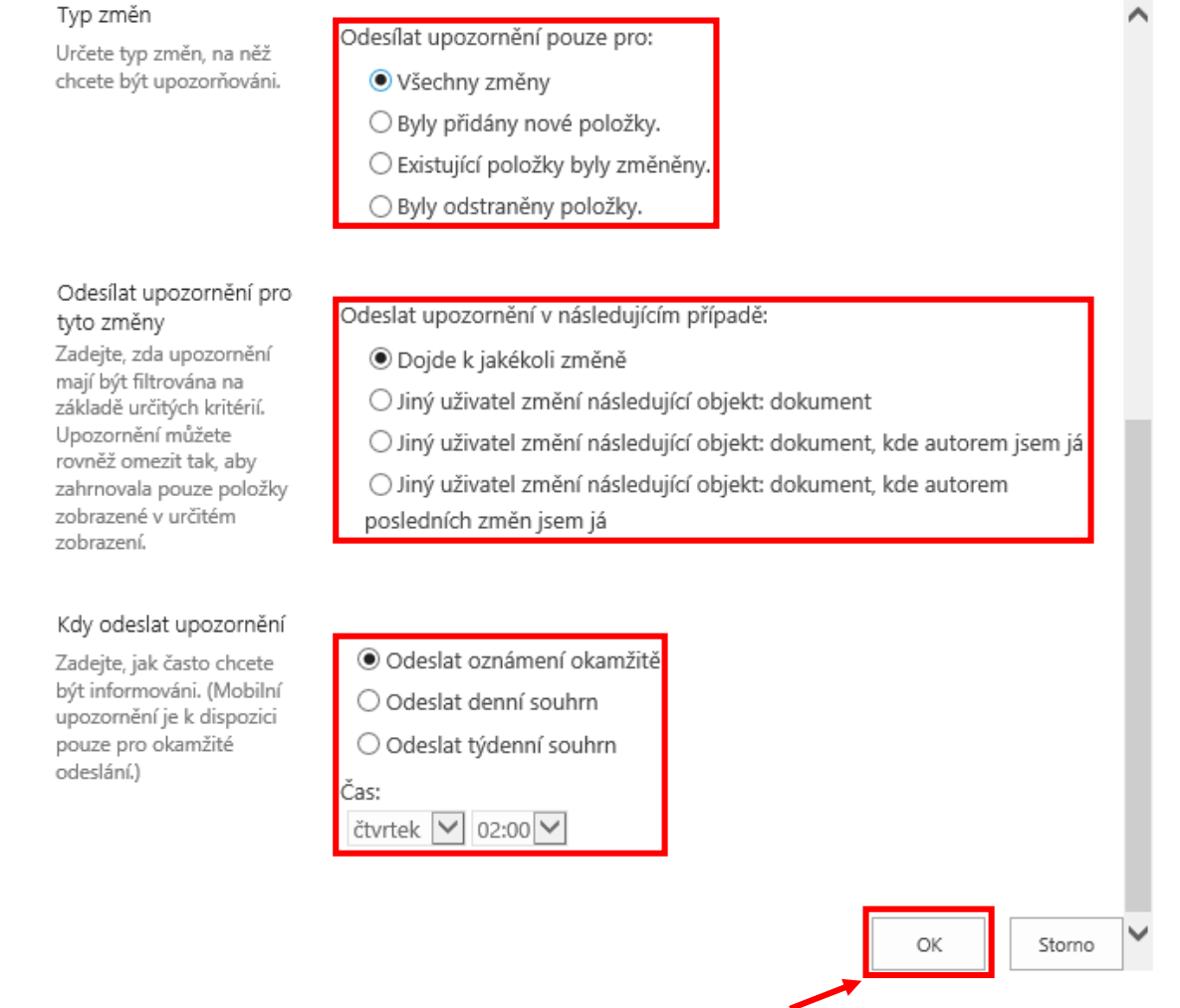

Až nastavíme vše na požadované hodnoty, klikneme na tlačítko **OK**. Poté dostaneme na email potvrzení o úspěšném nastavení upozornění.

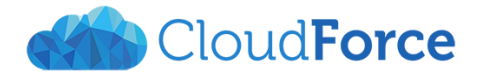

Školení <no-reply@sharepointonline.com>

Tereza Zůnová

Upozornění pro Dokumenty - přidání nové bylo úspěšně vytvořeno.

🚯 Toto je nejnovější verze, ale vy jste udělali změny v jiné kopii. Kliknutím sem zobrazíte ostatní verze.

Upozornění Dokumenty - přidání nové bylo úspěšně přidáno na server Školení.

Upozornění vám budou zasílána podle metody doručení, časování a kritérií nastavených při vytvoření upozornění.

Chcete-li změnit toto nebo jiná upozornění, použijte stránku Má upozornění na tomto webu.

4.3.1 PODOBA EMAILOVÉHO UPOZORNĚNÍ

Školení <no-reply@sharepointonline.com> Tereza Zůnová

Prezentace.pptx - položka byla přidána

Dokumenty - přidání nové - Prezentace.pptx

🚹 Pokud se vyskytly potíže se zobrazením této zprávy, kliknutím sem ji zobrazíte ve webovém prohlížeči.

Změnit nastavení mých upozornění | Zobrazení Prezentace.pptx | Zobrazení Dokumenty | Mobilní zobrazení

Nyní si ukážeme, jak upozornění, vypadá které nám přijde mailem. Pokud jsme okamžité nastavili upozornění u přidání nové položky v knihovně, bude email vypadat tak, jak vidíme na screenshotu.

Naposledy změněno 5. 11. 2015 11:29 uživatelem Tereza Zůnová

Školení

Nadpis:

Zde vidíme podobu emailového upozornění s nastavením denního souhrnu.

| Školeni<br>Dokun<br>Pokud se vyskytły | í <no-reply@sharepointonline.com> Tereza Zú<br/>nenty - změny<br/>potře se zobrazením této zprávy, kliknutím sem ji zobrazite ve</no-reply@sharepointonline.com> | inová<br>webovém prohlížeči. |               |          |
|---------------------------------------|----------------------------------------------------------------------------------------------------|------------------------------|---------------|----------|
| <u>Školení</u>                        |                                                                                                    |                              |               |          |
| Dokumen                               | ty – denní souhrn                                                                                                    |                              |               |          |
| Změnit nastavení                      | mých upozornění   Zobrazení Dokumenty   Mobilní zobrazení                                                                                                    |                              |               |          |
| Nadpis                                |                                                                                                    | Změněno                      | Autor změny   |          |
| Prezentace.pptx                       |                                                                                                    | 5. 11. 2015 11:31            | Tereza Zûnová | Upraveno |
| nabidka.pptx                          |                                                                                                    | 5. 11. 2015 11:31            | Tereza Zůnová | Upraveno |
| Nadpis                                | Co vám můžeme nabídnout                                                                                                    |                              |               |          |
| nabidka.pptx                          |                                                                                                    | 5. 11. 2015 11:36            | Tereza Zūnová | Upraveno |
| PlanovaneVydaje.                      | xlsx                                                                                                    | 5. 11. 2015 11:37            | Tereza Zůnová | Upraveno |
| Clanky                                |                                                                                                    | 5. 11. 2015 11:37            | Tereza Zůnová | Upraveno |
| Nadpis                                | Clanky-web                                                                                                    |                              |               |          |
| Clanky                                |                                                                                                    | 5. 11. 2015 11:38            | Tereza Zůnová | Upraveno |
| smernice 85LO.d                       | DCX                                                                                                    | 5. 11. 2015 11:38            | Tereza Zůnová | Upraveno |

### 4.3.2 SPRÁVA UPOZORNĚNÍ

Nastavená upozornění můžeme upravovat dle potřeby. Zobrazíme je kliknutím na **Spravovat má upozornění** na kartě **Knihovna** po rozbalení nabídky **Upozornit**.

| ×           | Upravit zobrazení 🚽                           | Aktuální zobrazení: |                      | $\bigcirc$                |                |                             |           |
|-------------|-----------------------------------------------|---------------------|----------------------|---------------------------|----------------|-----------------------------|-----------|
| LLLL m      | 📋 Vytvořit sloupec 🛛 V<br>í 🎦 Přejít nahoru 🛛 | Všechny dokumei 🔻   | Značky a<br>poznámky | Odeslat odkaz<br>e-mailem |                | t Informační kanál I<br>RSS | ***       |
| zobrazení 🎦 |                                               |                     |                      |                           | Upozornii<br>* |                             | položky   |
|             | Spravovat zobra                               | azení               | Značky a poznámky    |                           | 🐥 Nas          | tavit upozornění u t        | o knihovn |

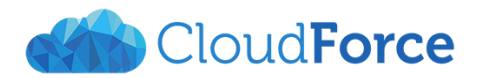

Otevře se stránka, kde se zobrazí všechny naše upozornění seskupené podle frekvence odesílání. Vidíme zde jak upozornění nastavená na knihovny, tak upozornění nastavená na jednotlivé soubory. Kliknutím na **Přidat upozornění** můžeme vytvářet nová upozornění. Pokud nějaké upozornění vybereme, můžeme ho odstranit kliknutím na **Odstranit vybraná upozornění**.

| 5>               | školení CloudForceStart Dema ≠ UPRAVIT ODKAZY<br>Má upozornění na tomto webu © |                  |
|------------------|--------------------------------------------------------------------------------|------------------|
| Domovská stránka | Přídat upozomění 🗙 Odstranit vybraná upozomění                                 |                  |
| Poznámkový blok  |                                                                                |                  |
| Dokumenty        | Název upozomění                                                                |                  |
| Projekty         |                                                                                |                  |
| Nejnovější       | Četnost: okapatté                                                              | Metody doručení  |
| Obsah webu       | Dokumenty - přidání nové                                                       | E-mail           |
|                  | Dokument Požární poplachová směrnice                                           | E-mail           |
| F UPRAVII UDRAZY | Četnost: denně                                                                 | Metody doručení  |
|                  | Dokumenty - změny       Dokumenty Směrnice pro tvorbu dokumentace              | E-mail<br>E-mail |

Pokud klikneme na **název upozornění**, toto upozornění se otevře a my ho můžeme libovolně upravit.

| Upravit upozornění 🛛                                                                                                   |                                                  |                             |                     |
|----------------------------------------------------------------------------------------------------|--------------------------------------------------|-----------------------------|---------------------|
|                                                                                                    |                                                  |                             | Odstranit OK Storno |
| Název upozornění<br>Zadejte název tohoto upozornění. Bude obsažen v<br>předmětu zpráv odesílaných pro toto upozornění. | þokumenty - změny                                | ×                           |                     |
| Metoda doručení<br>Určete, jak mají být upozornění doručována.                                                         | Jak odeslat upozornění:                          | tereza.zunova@cloudforce.cz |                     |
|                                                                                                    | Odeslat adresu U                                 | IRL v textové zprávě (SMS)  |                     |
| Typ změn<br>Určete typ změn, na něž chcete být upozorňováni.                                                           | Odesílat upozornění pouze                        | e pro:                      |                     |
|                                                                                                    | Byly přidány nové po     Existující položky byly | ložky.<br>y změněny.        |                     |
|                                                                                                    | <ul> <li>вују odstraneny polo</li> </ul>         | JZKY.                       |                     |

### 4.4 ODESLAT ODKAZ E-MAILEM

Na závěr si představíme jednoduchou funkci, díky které můžeme komukoli snadno odeslat odkaz na knihovnu. Klikneme na ikonku obálky **Odeslat odkaz e-mailem**.

| SOUBORY                 | KNIHOVNA        |                           |                      |                           |                |                         |
|-------------------------|-----------------|---------------------------|----------------------|---------------------------|----------------|-------------------------|
|                         | Upravit zobraze | ení 🚽 Aktuální zobrazení: |                      | $\bigcirc$                | ه 💄            |                         |
| Vytvořit<br>zobrazení 🏂 | Přejít nahoru   | Aktuální stránka          | Značky a<br>poznámky | Odeslat odkaz<br>e-mailem | Upozornit<br>* | Informační kanál<br>RSS |
|                         | Spravovat       | t zobrazení               | Značky a poznámky    |                           | Sdíle          | t a sledovat            |

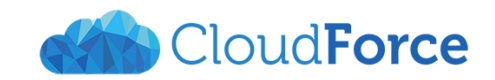

| Internet I | Explorer 🔀                                                                                                    |
|------------|----------------------------------------------------------------------------------------------------|
| <b>0</b> 2 | Chcete povolit tomuto webu spouštění programů v<br>počítači?                                                                                                    |
|            | Program: Outlook 2016                                                                                                    |
|            | Adresa: mailto:?body=https%3A%2F%2Fcloudforcecz<br>%2Esharepoint%2Ecom%2Fsites%2Fskoleni                                                                                                    |
|            | ✓ Vždy se dotázat před otevíráním adres tohoto typu                                                                                                    |
|            | Povolit Zrušit                                                                                                    |
| 2          | Umožnit webovému obsahu, aby spustil nějaký program, může být<br>užitečné, ale může to vést k poškození počítače. Pokud nedůvěřujete<br>zdroji obsahu, tuto funkci nepovolujte. <u>Jaká jsou rizika?</u> |

Pokud tuto funkci použijeme poprvé, může se objevit okno pro potvrzení spuštění funkce. To, jestli se objeví nebo ne, záleží na našem webovém prohlížeči. Toto okno **potvrdíme** a popř. zakážeme jeho opakované vyskakování.

Otevře se emailová zpráva obsahující odkaz na danou knihovnu v programu Outlook. My nyní pouze přidáme příjemce zprávy a předmět a text vysvětlující, proč odkaz posíláme. Poté můžeme email odeslat.

| B            | ా ి                                                    | Ŷ       | ψ 🦉 -         | ÷                                                                                                    |              |                                   | B                            | Bez názvu                                   | - Zpráva | (HTML)               |                                                                                                    |                              |
|--------------|--------------------------------------------------------|---------|---------------|----------------------------------------------------------------------------------------------------|--------------|-----------------------------------|------------------------------|---------------------------------------------|----------|----------------------|----------------------------------------------------------------------------------------------------|------------------------------|
| Soubor       | Zpráva                                                 | Vložení | Možnosti Fo   | rmátování textu                                                                                                    | Revize       | Q Řekněte mi,                     | co chcete u                  | ıdĕlat                                      |          |                      |                                                                                                    |                              |
| Vložit<br>v  | X Vyjmout<br>E Kopírovat<br>X Kopírovat fo<br>Schránka | ormát B | IU<br>Základ  | $ \begin{array}{c c} A^* & A^* & \vdots \\ \hline & & A^* & \vdots \\ \hline & & & \vdots \\ \hline & & & & \vdots \\ \hline & & & & \vdots \\ \hline & & & & \vdots \\ \hline & & & & \vdots \\ \hline & & & & & \vdots \\ \hline & & & & & & \vdots \\ \hline & & & & & & & \vdots \\ \hline & & & & & & & & \vdots \\ \hline & & & & & & & & & & \\ \hline & & & & & &$ | •   🍖<br>• 🖬 | Adresář Kontrola<br>jmen<br>Jména | Připojit<br>soubor ∗ p<br>Za | Připojit<br>položku <del>v</del><br>ahrnout | Podpis   | Přiřadit<br>zásady * | <ul> <li>Zpracovat •</li> <li>Vysoká důležitost</li> <li>Nízká důležitost</li> <li>Značky</li> </ul> | Doplňky<br>Office<br>Doplňky |
| ت=<br>Poslat | Komu<br>Kopie<br>Předmět                               |         | consist com/s | ites /ekoloni/Sd                                                                                                    | lilono%      | 20dokumonty                       |                              |                                             |          |                      |                                                                                                    |                              |